## Printing from Polaris Remote Client

To get your local computer printers to appear as options in the Polaris Remote Client:

- 1. Visit: https://www.tricerat.com/solutions/category/client-downloads/
- 2. Click on the "Download Clients" Button

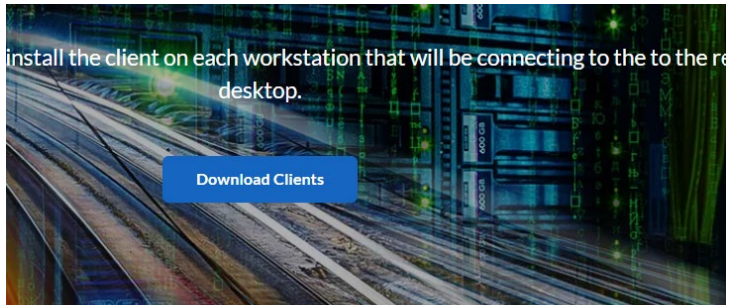

3. Go to ScrewDrivers – Clients Only → 6.10.3 (or the latest version) and click the ... (ellipsis) next to your version and then click download

| Client | Downloads > ScrewDrivers - Clients Only > 6.10.3 |                         |                |      |
|--------|--------------------------------------------------|-------------------------|----------------|------|
|        | Name                                             | Updated ~               | Size           | :: > |
| -      | ScrewDrivers_6.10.3_Client_64-bit.zip            | Dec 30, 2019 by Someone | 152.2 MB       |      |
|        | ScrewDrivers_6.10.3_Client_32-bit.zip            | Dec 30, 2019 by Someone | 126.2 M Downlo | ad   |

## 4. After downloading, Extract the files

| Extract                                                                        | ScrewDrivers_6.10   | .3_Client_64-bit                  |
|--------------------------------------------------------------------------------|---------------------|-----------------------------------|
| Compressed Folder Tools                                                        |                     |                                   |
| nts E Pictures<br>ces and 3rd Party I Ticket For<br>App I ODIN We<br>xtract To | dder<br>bsite       | Extract<br>all                    |
| wnloads > ScrewDrivers_6                                                       | .10.3_Client_64-bit | Extract all                       |
| ^                                                                              | Type                | Extract all items in this folder. |

5. Navigate to the **"ScrewDriversClient..." Application** link and install on your computer following the prompts and accepting any default options.

| Date modified    | Туре                                                                                                    | Size                                                                                                    |
|------------------|----------------------------------------------------------------------------------------------------|----------------------------------------------------------------------------------------------------|
| 1/2/2020 8:38 AM | Adobe Acrobat D                                                                                                    | 14 KB                                                                                                    |
| 1/2/2020 8:38 AM | Adobe Acrobat D                                                                                                    | 656 KB                                                                                                    |
| 1/2/2020 8:38 AM | Windows Batch File                                                                                                    | 1 KB                                                                                                    |
| 1/2/2020 8:38 AM | Windows Batch File                                                                                                    | 1 KB                                                                                                    |
| 1/2/2020 8:38 AM | Application                                                                                                    | 78,803 KB                                                                                                    |
| 1/2/2020 8:38 AM | Windows Installer                                                                                                    | 80,628 KB                                                                                                    |
| 1/2/2020 8:38 AM | Windows PowerSh                                                                                                    | 14 KB                                                                                                    |
|                  | Date modified<br>1/2/2020 8:38 AM<br>1/2/2020 8:38 AM<br>1/2/2020 8:38 AM<br>1/2/2020 8:38 AM<br>1/2/2020 8:38 AM<br>1/2/2020 8:38 AM<br>1/2/2020 8:38 AM | Date modifiedType1/2/2020 8:38 AMAdobe Acrobat D1/2/2020 8:38 AMAdobe Acrobat D1/2/2020 8:38 AMWindows Batch File1/2/2020 8:38 AMWindows Batch File1/2/2020 8:38 AMApplication1/2/2020 8:38 AMApplication1/2/2020 8:38 AMWindows Installer1/2/2020 8:38 AMWindows PowerSh |

s PC > Downloads > ScrewDrivers\_6.10.3\_Client\_64-bit > ScrewDrivers\_6.10.3\_Client\_64-bit

6. After installation, your locally installed printers will show up as options in the Polaris Remote Client.

| Printer:       Microsoft Print to PDF (NDUS-JASBED : ODIN-TS V       Properties       Advanced         Fax (NDUS-JASBED : ODIN-TS055)       Microsoft Print to PDF       Microsoft Print to PDF (NDUS-JASBED : ODIN-TS055)         Microsoft XPS Document Writer       Microsoft XPS Document Writer (NDUS-JASBED : ODIN-TS055)       Markups         Microsoft XPS Document Writer (NDUS-JASBED : ODIN-TS055)       Markups       Markups         NDUS Multiband East (NDUS-JASBED : ODIN-TS055)       NDUS Multiband West (NDUS-JASBED : ODIN-TS055)       mments         Page OneNote (NDUS-JASBED : ODIN-TS055)       Send To OneNote 2016 (NDUS-JASBED : ODIN-TS055)       Send To OneNote 2016 (NDUS-JASBED : ODIN-TS055)         Mod       Size       Poster       Multiple       Booklet       Others         Of Fit       Others       Others       Others       Markups                                                                                                    | Print                                               |                                                          |                     |                   |                                |          |                           |                                  |
|----------------------------------------------------------------------------------------------------|-----------------------------------------------------|----------------------------------------------------------|---------------------|-------------------|--------------------------------|----------|---------------------------|----------------------------------|
| Printer:       Microsoft Print to PDF (NDUS-JASBED : ODIN-TS v       Properties       Advanced         Copies:       Fax (NDUS-JASBED : ODIN-TS055)       Image: Copies: Microsoft Print to PDF (NDUS-JASBED : ODIN-TS055)       Image: Copies: Microsoft XPS Document Writer         Microsoft XPS Document Writer       Microsoft XPS Document Writer (NDUS-JASBED : ODIN-TS055)       Image: Copies: Microsoft XPS Document Writer (NDUS-JASBED : ODIN-TS055)       Image: Copies: Markups         Mol       OneNote (NDUS-JASBED : ODIN-TS055)       Image: Copies: Copies: Copie:                                                                                                    |                                                     |                                                          |                     |                   |                                |          | -                         |                                  |
| Fax (NDUS-JASBED : ODIN-TS055)         Microsoft Print to PDF         Microsoft Print to PDF (NDUS-JASBED : ODIN-TS055)         Microsoft XPS Document Writer         Microsoft XPS Document Writer (NDUS-JASBED : ODIN-TS055)         NDUS Multiband East (NDUS-JASBED : ODIN-TS055)         NDUS Multiband West (NDUS-JASBED : ODIN-TS055)         OneNote (NDUS-JASBED : ODIN-TS055)         Send To OneNote 2016 (NDUS-JASBED : ODIN-TS055)         More         Size       Poster         Multiple       Booklet         Onence       Onence         Page Sizing & Handling ①       8.5 x 11 Inches                                                                                                    | Printer:                                            | Microsoft P                                              | rint to PDF (NDUS-J | IASBED : ODIN-TS  | <ul> <li>Properties</li> </ul> | Advanced |                           |                                  |
| Copies: Microsoft Print to PDF<br>Microsoft Print to PDF (NDUS-JASBED : ODIN-TS055)<br>Microsoft XPS Document Writer<br>Microsoft XPS Document Writer (NDUS-JASBED : ODIN-TS055)<br>NDUS Multiband East (NDUS-JASBED : ODIN-TS055)<br>Curr<br>NDUS Multiband West (NDUS-JASBED : ODIN-TS055)<br>OneNote (NDUS-JASBED : ODIN-TS055)<br>Send To OneNote 2016 (NDUS-JASBED : ODIN-TS055)<br>Mo<br>Page Sizing & Handling ()<br>Size Poster Multiple Booklet<br>OneNet One Recent Size Size Poster Multiple Booklet                                                                                                    |                                                     | Fax (NDUS                                                | JASBED : ODIN-TS0   | 55)               |                                |          | ^                         |                                  |
| Microsoft Print to PDF (NDUS-JASBED : ODIN-TS055)         Microsoft XPS Document Writer         Microsoft XPS Document Writer (NDUS-JASBED : ODIN-TS055)         NDUS Multiband East (NDUS-JASBED : ODIN-TS055)         Ourn NDUS Multiband West (NDUS-JASBED : ODIN-TS055)         OneNote (NDUS-JASBED : ODIN-TS055)         Page         OneNote (NDUS-JASBED : ODIN-TS055)         Send To OneNote 2016 (NDUS-JASBED : ODIN-TS055)         Mode         8.5 x 11 Inches         Oth Batting         Size       Poster         Multiple       Booklet         Oth Batting         Oth Batting         Oth Batting                                                                                                    | Copies:                                             | es: Microsoft Print to PDF                               |                     |                   |                                |          |                           |                                  |
| Pages       Microsoft XPS Document Writer         Microsoft XPS Document Writer (NDUS-JASBED : ODIN-TS055)       Markups         NDUS Multiband East (NDUS-JASBED : ODIN-TS055)       Markups         OneNote (NDUS-JASBED : ODIN-TS055)       mments         More       More         Page       Size       Poster         Multiple       Booklet       More         OFFit       Offit Baseth                                                                                                    |                                                     | Microsoft Pr                                             | rint to PDF (NDUS-J | ASBED : ODIN-TS05 | 5)                             |          |                           |                                  |
| Microsoft XPS Document Writer (NDUS-JASBED : ODIN-TS055)<br>NDUS Multiband East (NDUS-JASBED : ODIN-TS055)<br>OneNote (NDUS-JASBED : ODIN-TS055)<br>OneNote (NDUS-JASBED : ODIN-TS055)<br>Send To OneNote 2016 (NDUS-JASBED : ODIN-TS055)<br>Mod<br>Page Sizing & Handling<br>Size Poster Multiple Booklet<br>OFit                                                                                                    | Pages                                               | Microsoft X                                              | PS Document Write   | r                 |                                |          | orme                      |                                  |
| Image: All NDUS Multiband East (NDUS-JASBED : ODIN-TS055)       Image: Markups         Image: OneNote (NDUS-JASBED : ODIN-TS055)       Image: OneNote (NDUS-JASBED : ODIN-TS055)         Image: OneNote (NDUS-JASBED : ODIN-TS055)       Image: ODIN-TS055)         Image: Note: Note: Size       Page: ODIN-TS055)         Image: Size       Poster         Multiple       Booklet         Image: ODIN Basech         Image: Poster       Multiple         Image: ODIN Basech         Image: ODIN Basech                                                                                                    |                                                     | Microsoft XPS Document Writer (NDUS-JASBED : ODIN-TS055) |                     |                   |                                |          |                           |                                  |
| O Curr       NDUS Multiband West (NDUS-JASBED : ODIN-TS055)         O Page       OneNote (NDUS-JASBED : ODIN-TS055)         Send To OneNote 2016 (NDUS-JASBED : ODIN-TS055)         Page Sizing & Handling ①         Size       Poster         Multiple       Booklet         OFFit       OWN Baseth<br>Potent & S Codes<br>Jamany 02, 2009                                                                                                    |                                                     | NDUS Multi                                               | band East (NDUS-J   | ASBED : ODIN-TS05 | 5)                             |          | Markup                    | 3                                |
| ○ Page       OneNote (NDUS-JASBED : ODIN-TS055)         ▶ Mol       Send To OneNote 2016 (NDUS-JASBED : ODIN-TS055)         ▶ Mol       8.5 x 11 Inches         Size       Poster         Multiple       Booklet         OFFit       ODW Baseth<br>Potent 8.5 Codes<br>January 02, 2009                                                                                                    | Curr NDUS Multiband West (NDUS-JASBED : ODIN-TS055) |                                                          |                     |                   |                                | omment   | s                         |                                  |
| Mo       Send To OneNote 2016 (NDUS-JASBED : ODIN-TS055)         Page Sizing & Handling ①       8.5 x 11 Inches         Size       Poster       Multiple       Booklet         O Fit       Otim Barch<br>Poter & Size       Otim Barch<br>Poter & Size                                                                                                    | O Page                                              | OneNote (NDUS-JASBED : ODIN-TS055)                       |                     |                   |                                |          |                           |                                  |
| Page Sizing & Handling ①     8.5 x 11 Inches       Size     Poster     Multiple     Booklet       O Fit     ONN Basech<br>Potare 8.3 Codes<br>January 19, 2009                                                                                                    | Send To OneNote 2016 (NDUS-JASBED : ODIN-TS055)     |                                                          |                     |                   |                                |          |                           |                                  |
| Page Sizing & Handling (i)     Intervention       Size     Poster     Multiple     Booklet       O Fit     Other Same of the same of the sam |                                                     |                                                          |                     |                   |                                | 8.5 x 1  | 11 Inches                 |                                  |
| Size         Poster         Multiple         Booklet         ODIN Barch<br>Polaria 6.3 Codes<br>Jennary 02, 3020                                                                                                    | Page Sizing & Handling (i)                          |                                                          |                     |                   |                                |          |                           |                                  |
| OUN Search<br>Polinin 8.3 Codes<br>January 02, 2020                                                                                                    |                                                     | Size                                                     | Poster              | Multiple          | Booklet                        | ODIN-PP  | ĸs                        |                                  |
| O Fit                                                                                                    |                                                     | -                                                        |                     |                   |                                |          |                           | ODIN Search<br>Polaris 6.3 Codes |
|                                                                                                    | ⊖ Fit                                               |                                                          |                     |                   |                                | 0.000    | instance and Akkendotions | January 02, 2020                 |